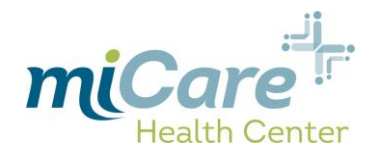

January 29, 2018 New User Instructions v1.0

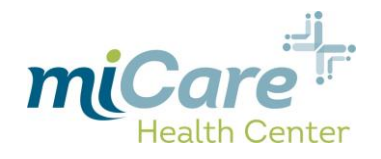

#### Contents

| Email Notification                                | 3 |
|---------------------------------------------------|---|
| User Validation                                   | 4 |
| Reset Password                                    | 5 |
| eClinicalWorks Consent Form/Practice Consent Form | 7 |
| Portal Home Screen/New Appointment                | 8 |

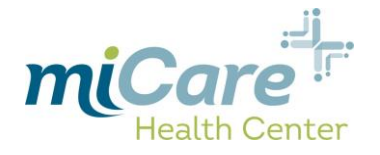

## **Email Notification**

When a new member has been added to the patient database with a valid email address, they will automatically receive an email from <u>no-reply@eclinicalmail.com</u> with the subject line "miCare: Patient portal access information" which contains the link to the patient portal as well as your username & password:

| Fre | no-reply@eclinicalmail.com Sent: Wed 1/24/2018 10:1                                                                                                    | 10 AM |
|-----|----------------------------------------------------------------------------------------------------|-------|
| То  | Scott Yucha                                                                                                    | 8     |
| Co  |                                                                                                    | Υ.    |
| Su  | t: C miCare: Patient portal access information C C                                                                                                    | 1     |
|     |                                                                                                    | A     |
|     | ear Scott ,                                                                                                    | <     |
|     | ie have exciting news regarding your health care!                                                                                                    | 5     |
|     | s we continue in our efforts to provide you, our patients, with the highest quality of care, we are constantly looking for methods of working together with you to ensure that you are not only ware of but also involved in the maintenance and improvement of your health.                                                                   | N.    |
|     | o that end, we are proud to announce that our practice now offers you the opportunity to use the power of the web to track all aspects of your health care through our office. The Patient<br>ortal enables our patients to communicate with our practice easily, safely, and securely over the Internet.                                      | ~     |
| (   | atient Portal URL: https://health.healow.com/miCare or use Portal Link                                                                                                    | Š     |
| (   | isername: syncha@ebms.com                                                                                                    | ş     |
|     | assword: btScHYyU                                                                                                    | 5     |
|     | f you have issues viewing the password copy and paste the link <a href="https://mycwill.ecwcloud.com/portal15253/jsp/accessCred.jsp?">https://mycwill.ecwcloud.com/portal15253/jsp/accessCred.jsp?</a><br>all=cYV1TvTkHC5saqShBWqwTQ%3D%3DS3DSval2=E2e%2FiubwDTs%3D to your browser.                                                           | Ş     |
|     | hrough the Patient Portal, you will be able to                                                                                                    | 5     |
|     | <ul> <li>ask the clinic questions</li> <li>set up appointments</li> </ul>                                                                                                    | Ş     |
|     | . all from the comfort of your home, whenever it is convenient for you!                                                                                                    | 2     |
|     | y using the Patient Portal you no longer have to call the office, leave a message, and wait for a response to get the results of your lab work; those results will be available to you on the ortal. You no longer have to call with a question or concern; you can send a message to the office through the Portal and expect a prompt reply. |       |
|     | egin today to take an active role in managing your health care.                                                                                                    | 2     |

Click on the "Patient Portal URL" hyperlink which will open up the following web browser window:

| miCare                                                                                                    | enter                                                                                                    | LOGIN TO YOUR ACCOUNT<br>We will send verification code to confirm access to to<br>number. Standard text messaging rates apply.                                                                                                    |
|----------------------------------------------------------------------------------------------------|----------------------------------------------------------------------------------------------------|----------------------------------------------------------------------------------------------------|
|                                                                                                    |                                                                                                    | Using Mobile Phone                                                                                                    |
| Welcome to<br>miCare Hea                                                                                                    | o<br>alth Center                                                                                                    | OR                                                                                                    |
| Our Portal facilitates<br>access from the com                                                                                              | better communication with your physician's office by providing convenient 24 x 7<br>Ifort and privacy of your own home or office. | Enter the details below                                                                                                    |
|                                                                                                    |                                                                                                    | 8 Password                                                                                                    |
|                                                                                                    | healow<br>Access your health records through the healow mobile app                                                                | Trouble logging in Login                                                                                                    |
| til on US Bas Standing                                                                                                    | DOWNLOAD THE FREE HEALOW APP                                                                                                    | 3                                                                                                    |
| Contentional     Content Notation     Content Notation     Content Notation     Content Notation     Content Notation     Content Notation | App Store Coogle play                                                                                                    | 3                                                                                                    |
| A                                                                                                    | Find us using our unique practice code on the healow app                                                                          |                                                                                                    |
|                                                                                                    | HBACBD                                                                                                    |                                                                                                    |
| Copyright ©2019 - Clinic                                                                                                    | r Norks. All rights reserved, version 6.5. Use of this website constitution or centence of our Terms                              | and the second second s |

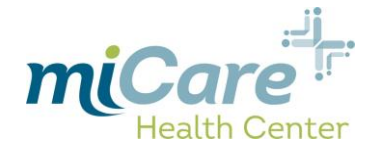

Enter the username & password that you received in the email into the corresponding boxes:

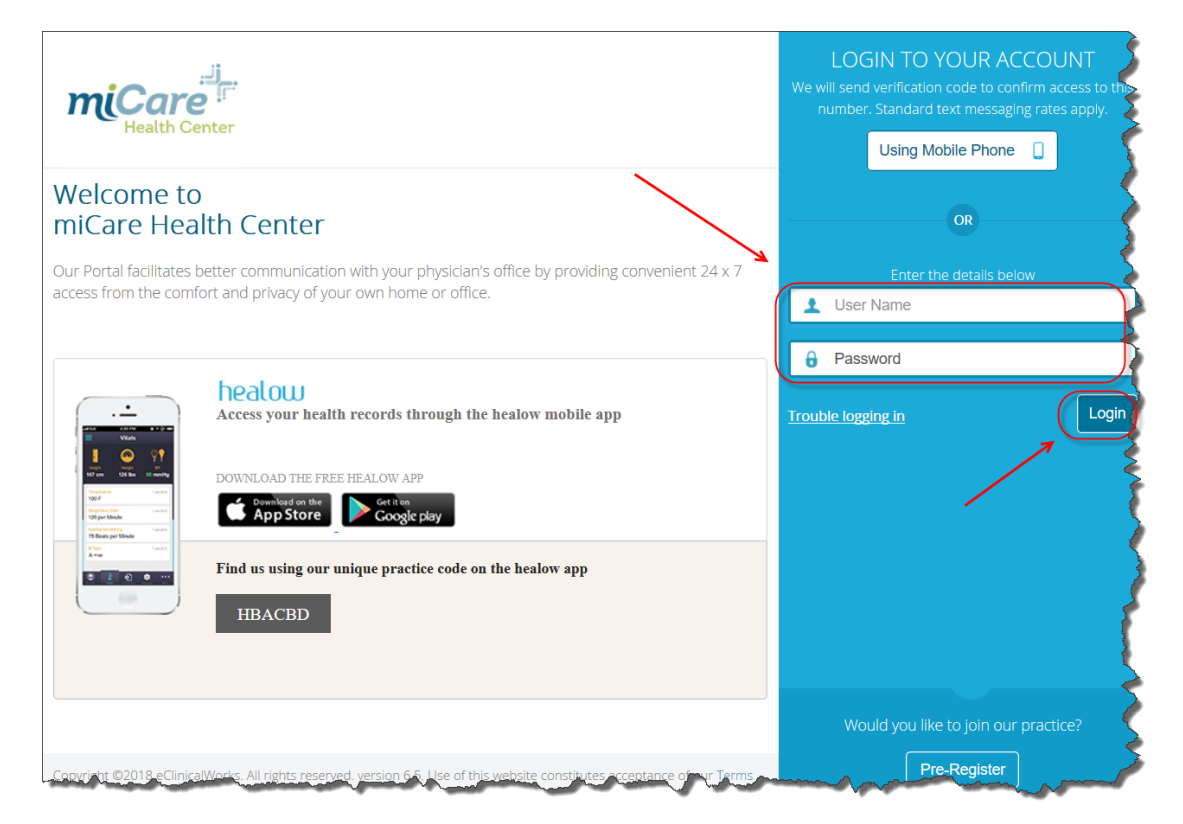

## **User Validation**

Next you will be presented with the "User Validation" screen:

| Welcome Kelly,<br>As an added security measure, please answer any <b>one</b> of the questions below to<br>authenticate yourself. By submitting this information you are confirming that you are the<br>intended recipient of the access credentials and have not obtained the information in error. |
|----------------------------------------------------------------------------------------------------|
| Date Of Birth                                                                                                    |
| MM/dd/yyyy<br>Phone Number Ext                                                                                                    |
|                                                                                                    |

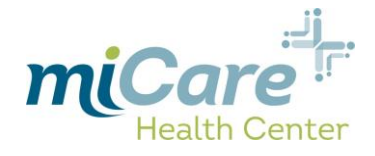

Enter your "Date of Birth" & click "Submit":

| User Validation                                                                                                    |
|----------------------------------------------------------------------------------------------------|
| Welcome Kelly,<br>As an added security measure, please answer any <b>one</b> of the questions below to<br>authenticate yourself. By submitting this information you are confirming that you are the<br>intended recipient of the access credentials and have not obtained the information in error. |
| Date Of Birth 08/09/1990                                                                                                    |
| MM/dd/yyyy Phone Number OR Ext                                                                                                    |
|                                                                                                    |
|                                                                                                    |

### **Reset Password**

Once successfully authenticated you will be prompted to reset your password:

| Please select your new passwor<br>ReferPassword Guidelines to cr                                 | rd.<br>reate secure passwords.                             |
|--------------------------------------------------------------------------------------------------|------------------------------------------------------------|
| New Credentials<br>User Name<br>kelly.k.mather@gmail.com<br>New Password<br>Confirm New Password | Customize your security question. Security Question Answer |

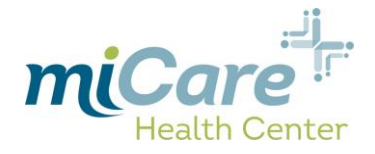

Select a strong password that is in accordance with the password guidelines:

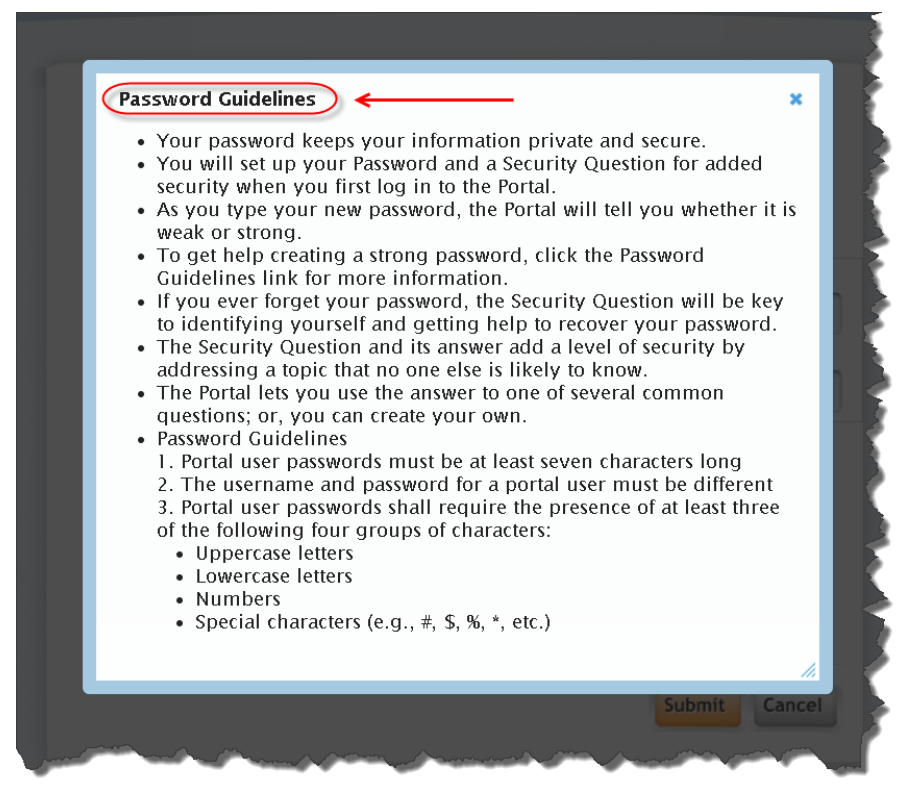

Enter it & confirm in the corresponding fields, then select a security question, enter the answer & click "Submit":

| Reset Password                                                                                |                                                                                                    |
|-----------------------------------------------------------------------------------------------|----------------------------------------------------------------------------------------------------|
| Congratulations, you have an<br>Please select your new passwo<br>Refer Password Guidelines to | uthenticated yourself.<br>ord.<br>create secure passwords.                                                                                                    |
| New Credentials<br>User Name                                                                  | Customize your security question.<br>Security Question                                                                                                    |
| kelly.k.mather@gmail.com                                                                      | What is your library card number<br>What is your license number<br>What was your first phone number<br>What was your favorite teacher's name<br>What is your father's middle name<br>What was your mother's maiden name<br>Create my own question |
| 1                                                                                             |                                                                                                    |
|                                                                                               | Submit Cancel                                                                                                    |

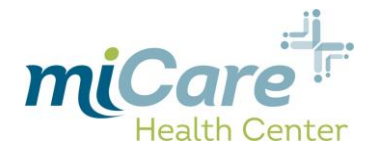

## eClinicalWorks Consent Form/Practice Consent Form

Review the "eClinicalWorks Consent form" & click "Next":

|                      | eClinicalworks Consent form     Practice Consent Form                                                                                       |
|----------------------|----------------------------------------------------------------------------------------------------|
|                      |                                                                                                    |
|                      | Instructions for Using Online Communication                                                                                                 |
|                      | You agree to take steps to keep your online communication to and from your physician confidential, including the following:                 |
|                      | Do not store messages on your employer-provided computer; otherwise personal<br>information could be accessed or owned by your<br>employer. |
|                      | Use a screen saver or close your messages instead of leaving your messages on the screen for nassersby to read and keen your                |
|                      |                                                                                                    |
|                      |                                                                                                    |
|                      | > Next Cancel                                                                                                    |
| hanne and the second | Another a marked and a second and a second and a second and a second and a second and a second and a second and                             |

Review the "Practice Consent Form", click the acknowledgement box & click "Agree":

| P                                                            | urpose of this Form                                                                                                    |
|--------------------------------------------------------------|----------------------------------------------------------------------------------------------------|
| m<br>tt<br>pi<br>c<br>ri<br>p<br>TT<br>T<br>T<br>T<br>T<br>T | niCare offers secure viewing and communication as a service<br>o patients who wish to view parts of their records and communicate with our<br>taff and<br>hysicians. Secure messaging can be a valuable communications tool, but has<br>ertain<br>sks. In order to manage these risks we need to impose some conditions of<br>articipation.<br>his form is intended to show that you have been informed of these risks and the<br>onditions of participation, and that you accept the risks and agree to the |
|                                                              | I have read the consent form and the above information.                                                                                                    |
|                                                              |                                                                                                    |

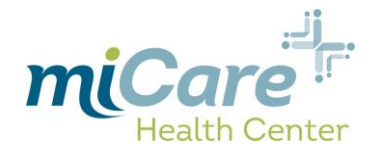

### **Portal Home Screen/New Appointment**

You will be presented with the portal home screen, click on "New Appointment":

| miCare                                                                                                    |                                                                                                    |        |
|----------------------------------------------------------------------------------------------------|----------------------------------------------------------------------------------------------------|--------|
| Powered by eClinicalWorks                                                                                             | -(                                                                                                    |        |
| COLLAPSE ALL                                                                                                    | Hi Kelly,                                                                                                    |        |
| 🚹 Dashboard                                                                                                    | Walcome to your service Detect Donal                                                                                                    |        |
| 📋 Medical records 🛛 🙏                                                                                                 | Make sure to complete any applicable questionnaires prior to your visit, and please contact HR if you need to update your account information. |        |
| Lab / Diagnostic R<br>Visit Summary                                                                                   | This site is for your convenience and information only, it is not intended to breat or diagnose health conditions.                             |        |
| Referrals<br>Immunization History                                                                                     | IF THIS IS AN EMERGENCY, PLEASE CALL 911.                                                                                                    |        |
| 🔔 My Account 🛛 🔨                                                                                                    | For messages sent to us, please allow 48 hours for a response.                                                                                 |        |
| Personal Information<br>Additional Information<br>Reset Password<br>Transmit Logs<br>Health Access Logs<br>My Devices | Please request all medication refills through the pharmacy. Thank you! Aar-The Carrie Appointments Upcoming Appointments                       |        |
| Inbox<br>Ask The Clnic                                                                                                | New Appointment                                                                                                    | LESS 🞯 |
| Appointments Upcoming Appointments New Appointment Historical Appoint                                                 | Question et                                                                                                    |        |
| Questionnaires                                                                                                    |                                                                                                    |        |
|                                                                                                    |                                                                                                    |        |

Click the drop-down arrow for Facility & select "Clovis Unified School District miCare", then click the drop-down arrow for "Provider" and choose a provider:

| Health Center         | Schedule Appointment        |                                                                                                    |
|-----------------------|-----------------------------|----------------------------------------------------------------------------------------------------|
| EXPAND ALL            | Appointment Search Criteria | Clovis Unified School District MiCare                                                                                                    |
| 🔒 Dashboard           | ₩Facility                   |                                                                                                    |
| Medical records       | •                           | *Provider:                                                                                                    |
| My Account            | *Provider:                  |                                                                                                    |
| Messages              | *Visit Type                 | Ragar,Todd                                                                                                    |
| Appointments          | *Reason:                    | Clovis, Jurse<br>Clovis, Lab Vitat<br>Wile, Melarie                                                                                                    |
| Upcoming Appointments |                             | Giman,Barbara                                                                                                    |
| Historical Appoint    | Date From: Preferred Time:  | Acosta,Antonieta                                                                                                    |
| Questionnaires        | 01/29/2018 Anytime V        | and the second for the second second s |
| Education             | Message                     |                                                                                                    |
|                       |                             |                                                                                                    |
|                       |                             |                                                                                                    |

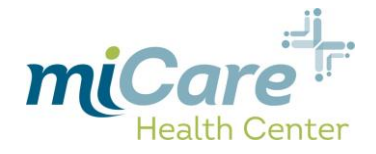

Click the drop-down arrow for "Visit Type" & select accordingly:

| miCare <sup></sup>        |                                       | *Visit Type:                                                                                                    |  |
|---------------------------|---------------------------------------|----------------------------------------------------------------------------------------------------|--|
| Health Center             | 3chedule Appointment                  | Select                                                                                                    |  |
| owered by eclinical/vorks |                                       | Select                                                                                                    |  |
| EXPAND ALL                | Appointment Search Criteria           | Regular Visit, 1-2 Issues/Medications                                                                                                    |  |
| Dashboard                 | *Facility                             | Physical/Wel Exams                                                                                                    |  |
| Medical records           | Clovis Unified School District MiCare | 1st Cinic Visit                                                                                                    |  |
|                           | *Provider:                            | Recheck/ Follow-Up                                                                                                    |  |
| My Account                | Willis,Melanie 🖤                      | Regular Visit, 3+ Issues/Medications                                                                                                    |  |
| Messages                  | *Visit Type:                          |                                                                                                    |  |
|                           | Select 🗸                              | and the second and the second second s |  |
| Appointments              |                                       |                                                                                                    |  |
| Upcoming Appointments     | *Reason:                              |                                                                                                    |  |
| New Appointment           |                                       |                                                                                                    |  |
| Historical Appoint        | Date From: Preferred Time:            |                                                                                                    |  |
| Questionnaires            | Airytine                              |                                                                                                    |  |
| Education                 | Message                               |                                                                                                    |  |
|                           |                                       |                                                                                                    |  |
|                           |                                       |                                                                                                    |  |
|                           |                                       |                                                                                                    |  |
|                           |                                       |                                                                                                    |  |
|                           |                                       |                                                                                                    |  |
|                           |                                       |                                                                                                    |  |

Enter a short description for "Reason", select "Date From" & "Preferred Time", then click "Search":

| Health Center<br>owered by eClinicalWorks          | Schedule Appointment                             |  |
|----------------------------------------------------|--------------------------------------------------|--|
| EXPAND ALL                                         | Appointment Search Criteria                      |  |
| Dashboard                                          | *Facility                                        |  |
| Medical records                                    | Clovis Unified School District MiCare            |  |
| My Account                                         | *Provider:                                       |  |
| Messages                                           | Nicit Type                                       |  |
| Appointments Upcoming Appointments New Appointment | 1 st Clinic Visit<br>*Reason:<br>Rash            |  |
| Historical Appoint Questionnaires                  | Date From: Preferred Time:<br>01/31/2018 Anytime |  |
| Education                                          | Message                                          |  |
|                                                    |                                                  |  |

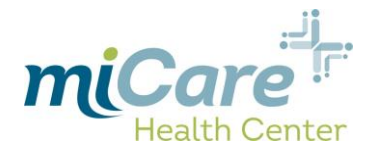

#### Click "Schedule" on the preferred timeslot:

| Wered by eClinicalWorks               | Schedule Appointment         |          |                        |
|---------------------------------------|------------------------------|----------|------------------------|
| EXPAND ALL                            | Appointment Search Criteria  |          |                        |
| Dashboard                             | Confirm And Book Appointment |          |                        |
| Medical records                       | Date                         | Time     |                        |
| Mu Assount                            | 01/31/2018                   | 09:30 AM | Schedule               |
| My Account                            | 01/31/2018                   | 10:30 AM | Schedule               |
| Messages                              | 01/31/2018                   | 11:30 AM | Schedule               |
| Upcoming Appointments                 | 01/31/2018                   | 02:00 PM | Schedule               |
| New Appointment<br>Historical Appoint | 01/31/2018                   | 03:00 PM | Schedule               |
| Questionnaires                        | 01/31/2018                   | 04:00 PM | Schedule               |
| C Education                           | 01/31/2018                   | 05:00 PM | Schedule               |
|                                       | 02/01/2018                   | 11:30 AM | Schedule               |
|                                       | 02/01/2018                   | 12:30 PM | Schedule               |
|                                       | 02/01/2018                   | 01:30 PM | Schedule               |
|                                       |                              |          | Modify Search Criteria |

#### Then confirm by selecting "Yes":

| т | īme.                                                                                                    |
|---|----------------------------------------------------------------------------------------------------|
| C | 19:30 AM                                                                                                    |
| 1 | Confirm Appointment Details                                                                                  |
| ۱ | Are you sure you want to schedule appointment with<br>Willis,Melanie - Clovis Unified School District MiCare |
| C | Appointment Date: 01/31/2018                                                                                 |
| C | , Appointment Time: 09:30 AM                                                                                 |
| C |                                                                                                    |
| C | No Yes                                                                                                    |
| 1 | 1:30 AM                                                                                                    |
|   | man pro propriet and all and all                                                                             |